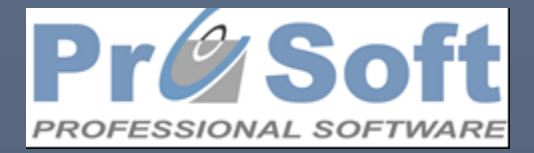

2022

Popisi i prenos početnog stanja(kasa trgovine)

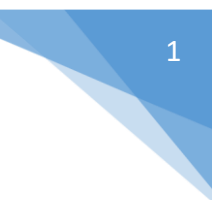

# Sadržaj

| Obrada popisa                 | 2 |
|-------------------------------|---|
| Unos popisa u 2021-u godinu   | 3 |
| Obrada popisa                 | 4 |
| Prenos popisa u 2022-u godinu | 4 |

## Obrada popisa

Prvi korak je logovanje u 2021-u godinu (preduslov da je godina već otvorena na kasi). Nakon pokretanja kase I odabira forme Povezivanje sa drugom bazom podataka (slika 1), pojaviće se slika 2

| 💵 POS - Trgovinska kasa                               |                                                                                                    |
|-------------------------------------------------------|----------------------------------------------------------------------------------------------------|
| <u>File Edit Prozori Dodaci</u> Sifarnici <u>D</u> ok | umenta Izvestaji /Ekran Izvestaji /Stampa <u>F</u> akturisanje <u>C</u> ekovi <u>T</u> rgovacka knjiga Fiskalni aparat |
| 🔒 Stampaj                                             | d kartice 🕨 👔 📋 💼 Brisi 🛛 🛄 Dig. 📲 Zalihe 🕺 Stanje kupca 🔎 Arhiva 🛛 🕍 Smena 🖓 Artikli                                  |
| Alati                                                 | Import /Prijem podataka za pregledanje sa drugih kasa                                                                  |
| <u>O</u> tvaranje poslovne g                          | odine 🕨 🔶 Export /Prenos svih podataka                                                                                 |
|                                                       | Kreiranje fajla za prenos na vagu                                                                                      |
|                                                       | Povezivanje sa drugom bazom podataka                                                                                   |
|                                                       | Automatska aktivacija i deakt. Art. <b>Num</b>                                                                         |
|                                                       | Automatsko brisanje artikala                                                                                           |
|                                                       | 4 Automatsko brisanje komitenata                                                                                       |
|                                                       | Poslovni navigator - Preuzimanje dokumenata u blok                                                                     |
|                                                       | Poslovni navigator - Pregled stanja zaliha                                                                             |
|                                                       | Poslovni navigator - Provera limita za komitenta                                                                       |
|                                                       | Izvoz stanja zaliha                                                                                                    |
|                                                       | Preuzimanje stanja zaliha i izvoz XML dokumenta                                                                        |
|                                                       | Izvoz prodaje u excel - BebaKids                                                                                       |
|                                                       | Slika 1                                                                                                    |
| Izbor godine i firme                                  | 53                                                                                                    |
|                                                       |                                                                                                    |
| Izbor godine                                          | i firme ok                                                                                                    |
| P                                                     |                                                                                                    |
| Trazi                                                 |                                                                                                    |
| Readed Freedom Kas                                    |                                                                                                    |
| 2016                                                  | a.mod                                                                                                    |
| 2018                                                  |                                                                                                    |
| 2019                                                  |                                                                                                    |
| 2021                                                  |                                                                                                    |
|                                                       |                                                                                                    |
|                                                       |                                                                                                    |
|                                                       |                                                                                                    |
|                                                       |                                                                                                    |
|                                                       |                                                                                                    |
|                                                       |                                                                                                    |
|                                                       |                                                                                                    |
|                                                       |                                                                                                    |
|                                                       |                                                                                                    |
|                                                       |                                                                                                    |
| Fajl: X:Pro_Soft Kas                                  | aTrg\Podaci\2021\Pos001-Kasa.mdb                                                                                       |

Slika 2

Potrebno je odabrati godinu 2021 i određenu bazu i potvrditi na Ok

## Unos popisa u 2021-u godinu

#### Prvi korak je Unos stanja sa popisa (slika 3)

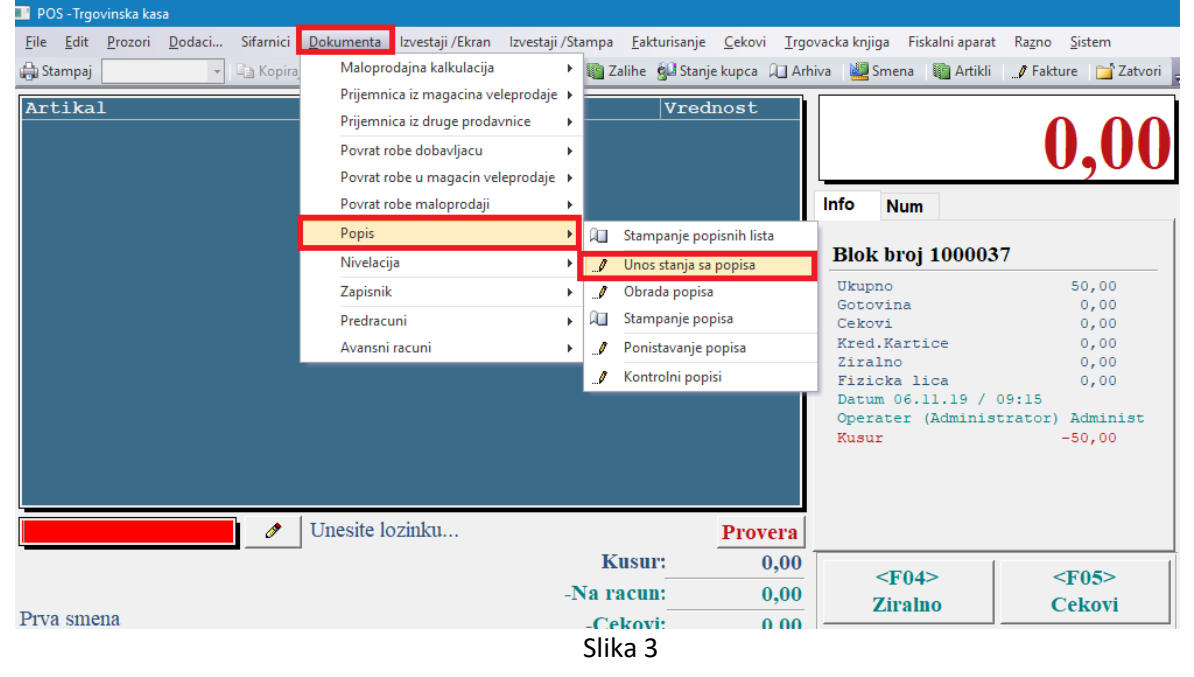

Pojaviće se forma sa slike 4. Bitno je prekucati broj dokumenta koji bude ponuđen I uneti datum 31.12.2021 (u našem primeru je broj dokumenta 5). Prenos artikala se vrši klikom na dugme Prenos artikala I povezivanjem funkcije Prenos artikala sa stanjem zaliha

|                   |                                                                                                    |                         |                  |            |              |        |            | 1       |
|-------------------|----------------------------------------------------------------------------------------------------|-------------------------|------------------|------------|--------------|--------|------------|---------|
| Artikal           | •                                                                                                    | Naziv artikla           | (                | • Jen. • } | Colicina - C | Sena - | Vrednost • | Nab.Cen |
|                   |                                                                                                    |                         |                  |            |              |        |            |         |
|                   | 📑 Pre                                                                                                    | nos artikala za unos po | pisa             |            | 23           |        |            |         |
|                   | Pre                                                                                                    | nos artik               | ala              |            | OK           |        |            |         |
|                   | Sife                                                                                                    | arnik artikala          | Dokumenta        |            |              |        |            |         |
|                   | Od                                                                                                    | Grupe:                  | 0 v Do Grupe:    | 33005      | T I          |        |            |         |
|                   | od                                                                                                    | Artikla 400990          | 042 🗸 Do Artikla | 9998640    | T I          |        |            |         |
|                   |                                                                                                    | Desens setibula a       | a stanian saliba | 1          |              |        |            |         |
|                   |                                                                                                    | Prenest knije           | a stanjem salina | a sinusian | _            |        |            |         |
|                   |                                                                                                    |                         |                  |            |              |        |            |         |
|                   |                                                                                                    |                         |                  |            |              |        |            |         |
|                   |                                                                                                    |                         |                  |            |              |        |            |         |
|                   |                                                                                                    |                         |                  |            |              |        |            |         |
|                   | for a state of the state of the |                         |                  |            |              |        |            |         |
|                   |                                                                                                    |                         |                  |            |              |        |            |         |
|                   |                                                                                                    |                         |                  |            |              |        |            |         |
|                   |                                                                                                    |                         |                  |            |              |        |            |         |
| ord: 14 -+ 1 of 1 | • H • Kolofi                                                                                                    | ter Search              |                  |            |              |        |            |         |

Slika 4

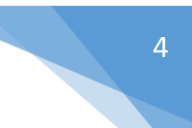

## Obrada popisa

Dokument popisa je potrebno proknjižiti (slika 5). Vrši se odabir dokumenta pod kojim je unet popis na dan 31.12.2021. (u našem primeru 5)

| File Edit Prozori Dodaci Sifarnici Dokumenta Investaji /Ekran Investaji /Stampa Fakturisanje Cekovi Troovacka knjiga Fiekalni anarat Razno Sici                                                                                                    |               |
|----------------------------------------------------------------------------------------------------|---------------|
| The East Flozon Dodden. Shanner Dodden. Shanner Dodden. Shanner Flozon Flozon Flozon Flozon Shanner Bokanner Statistic Statistics Statistics St | em            |
| 🖨 Stampaj 📃 🖌 🖓 Maloprodajna kalkulacija 🔸 🙀 Zalihe 🐒 Stanje kupca 🕮 Arhiva 📲 Smena 🖏 Artikli 🍠 Fakture                                                                                                    | ゴ Zatvori     |
| Artikal       Prijemnica iz magacina veleprodaje >         Prijemnica iz druge prodavnice >       Prijemnica iz druge prodavnice >         Povrat robe dobavljacu >       Povrat robe u magacin veleprodaje >         Povrat robe naloprodaji >       Info                                                                                                    | ,00           |
| Popis 🔶 🏹 Stampanje popisnih lista                                                                                                    |               |
| Nivelacija  Vinos stanja sa popisa                                                                                                    |               |
| Zapisnik 🔸 🥒 Obrada popisa Ukupno 50                                                                                                    | ,00           |
| Predracuni                                                                                                    | ,00           |
| Avansni racuni    Ponistavanje popisa  Kred. Kartice                                                                                                    | ,00           |
| ✓ ✓ ✓ ✓ ✓ ✓ ✓ ✓ ✓ ✓ ✓ ✓ ✓ ✓ ✓ ✓ ✓ ✓ ✓                                                                                                    | ,00           |
| Datum 06.11.19 / 09:15<br>Operater (Administrator) Ad<br>Kusur -50                                                                                                    | minist<br>,00 |

Slika 5

Knjiženjem popisa je završena potrebna procedura u 2021-oj godini (slika 6)

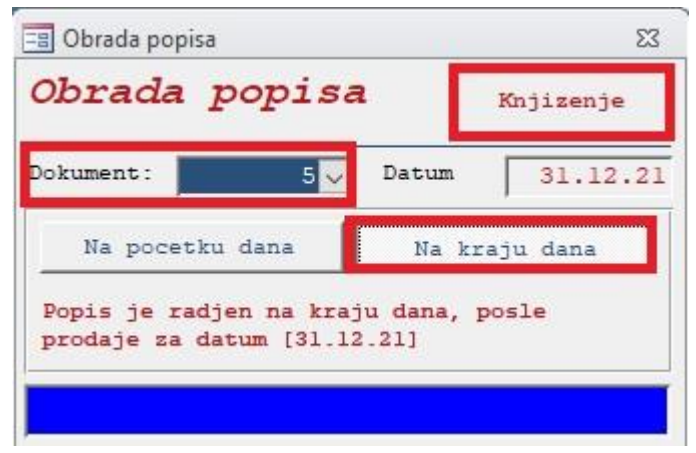

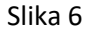

### Prenos popisa u 2022-u godinu

Potrebno je ulogovati se u tekuću godinu, 2022-u . Potrebno je ponoviti postupak prikazan na slici 1 l odabrati godinu 0000 l određenu bazu l potvrditi na Ok.

Nakon logovanja u tekuću godinu je potrebno ulogovati se u formu Prenos početnog stanja po popisu (slika 7). Na formi početnog stanja odabrati Prethodnu poslovnu godinu (u našem primeru 2021-u) I Broj popisa sa kojim je završena godina (u našem primeru 5) Potvrda se vrši klikom na OK **ProSoft Sistem** Professional Software

| Artikal | Alati Koligina Cona Stroda                                   | oet  |
|---------|--------------------------------------------------------------|------|
|         | Otvaranje poslovne godine Otvaranje poslovne godine          | _    |
|         | Prenos pocetnog stanja zaliha po popisu                      |      |
|         | Prenos pocetnog stanja kupaca                                |      |
|         | Prenos pocetnog stanja fizickih lica                         | _    |
|         | Prenos pocetnog stanja /Zalihe po popisu 🛛 🕄                 |      |
|         | PS / Zalihe po popisu                                        |      |
|         | Prethodna poslovna godina:                                   |      |
|         | Broj popisa sa kojim je zavrsena godina:                     |      |
|         | Prenos artikala koji su uneti u popis                        |      |
|         | bes kolicine (kolicina = 0)                                  |      |
|         | Anjizenje popisa na kartiče artikala                         |      |
|         |                                                              | Prov |
|         | VAZNO !!!<br>Svi podaci u popisu broj 1 (ukoliko postoji) ce |      |
|         | are populated a contraction population                       | _    |

Slika 7

**Napomena**: Poslednji korak je da se u tekućoj godini odradi knjiženje popisa koji je prenet (obično to bude popis pod rednim brojem 1). Na putanji Dokumenta/Popis/Obrada popisa odaberite dokument pod rednim brojem 1 i kliknite na Knjiženje.